You will not be able to click on the ACH/EFT tab and see the vendor banking information. Four you that will be ghosted. You will be looking for ACH info on the "Address" information tab for the vendor. If the vendor has only a main address you will see it right on their Address information tab. If the "Default as Automated Payment" box is checked and the "Method" drop down indicates ACH then you are good to go.

| Wendor/Custon     | ner [682197 | 1               |            |              |              |                 |                  | _              | . 🗆 ×    |
|-------------------|-------------|-----------------|------------|--------------|--------------|-----------------|------------------|----------------|----------|
| ID 682197         | PICO TEXTIL | ES, INC.        |            |              | (            | Quick Reference | •                | Active         | -        |
| Vendor Type No Sp | ecial Type  | 💽 🗖 1           | 099        | W-9 Dat      | te 00/00/000 | 0 🕂 🗖 мве Г     | WBE Tax          | : ID           | - 🔍      |
| Customer Type     | Other       |                 | Ŧ          | Vend Ref. 📔  | <u>Q</u> [   | 8lank           |                  |                |          |
| Adc sses          | DefaultAd   | dresses/Cont    | acts       | ACH/EFT      | 1099         | Bid Info        | FY Total         | Is Attachn     | nent     |
| Ad D A            | Address <   | MAIN>           |            |              |              | Active          | • •              | Use For        |          |
| ► <main></main>   | Company P   | ICO TEXTILES,   | INC.       |              |              | Last Tra        | <u>nsact</u> ion | Bid            | ~        |
|                   |             |                 |            |              |              | 02/07/          | 2018             | Crder          |          |
|                   | Address 8   | 45 S. SAN PEDF  | RO STREE   | T            |              | Country         | ,                | I Remit        | _        |
|                   |             |                 |            |              |              |                 |                  | 00014          |          |
|                   | Lity JL     | JS ANGELES      |            | 51           | tate JLA     |                 | <u> </u>         | 5 [90014       |          |
|                   | 🛛 🗹 Default | to e-mail PO    | Web Site   | <u> </u>     |              |                 |                  |                | _        |
|                   | 🛛 🗹 Default | as Automated Pa | ayment - M | lethod ACH   |              |                 | <u> </u>         |                |          |
| 1                 | 📃 🗖 Default | as EFT          |            | Acct #       |              | Τe              | rm Disent 📔 0    | ).0000 % - 0 [ | Days     |
|                   | 📕 🗖 Custom  | er 🗌            | Defaul     | t A/R Accoun | it 📔 -       |                 |                  |                |          |
| Sal. FirstNan     | ne          | LastName        |            | Phone #      | Fax #        | Oth             | er Phone #       | E-Mail Addres  | s 🔺      |
| ► MIKE            |             | ZARGAR          |            | 8773533238   | 213624       | 1046            |                  | MIKE@PICOTE    | <u>×</u> |
|                   |             |                 |            |              |              |                 |                  |                | _        |
|                   |             |                 |            |              |              |                 |                  |                |          |
|                   | 1           |                 |            | +            |              |                 |                  | -              |          |
|                   |             |                 |            |              |              |                 |                  |                |          |

If the vendor has a MAIN address and a REMIT as CDW-G does, click on the word "REMIT" and you will see the payment screen.

| Wendor/Customer [112937               | 1                        |             |                      |             |            |                             |                |  |  |
|---------------------------------------|--------------------------|-------------|----------------------|-------------|------------|-----------------------------|----------------|--|--|
| ID 112937 CDW GOVER                   | RNMENT INC.              |             | Quick                | Reference [ |            | Active                      | +              |  |  |
| Vendor Type No Special Type           | 🚽 🗔 1099                 | W-9 Date 🛛  | 0/00/0000 🕂          | 🗆 мве Г     | WBE Tax ID | )                           | - 🔍            |  |  |
| Customer Type Other                   | <b>_</b>                 | Vend Ref.   | 🔍 <mark>Blank</mark> |             |            |                             |                |  |  |
| Addresses Default Ad                  | Idresses/Contacts        | ACH/EFT     | 1099 E               | Bid Info    | FY Totals  | Attachm                     | ent            |  |  |
| Addr.ID 🔺 Address 🤇                   | MAIN>                    |             |                      | Active      | •          | Use For ———<br>Purchasing// | NP I           |  |  |
| ► <main> Company C</main>             | DW GOVERNMENT INC.       |             |                      | Last Trans  | action     | I Greendsing//<br>I Bid     | "              |  |  |
| Address 2                             |                          |             |                      | 103/19/20   | 18         | I∕ Urder<br>□ Remit         |                |  |  |
| S S                                   | UITE 800                 |             |                      | Country     |            |                             | - 1            |  |  |
| City S                                | HELTON                   | State       | СТ                   |             | 🔍 Zip 🛛    | 06484                       |                |  |  |
| 🔽 🔽 Default                           | to e-mail PO 🦳 Web Site  |             | ,<br>                |             |            |                             |                |  |  |
| Default                               | as Automated Payment - N | lethod None |                      |             | Ŧ          |                             |                |  |  |
| Default                               | as EFT                   | Acct #      |                      | Term        | Discnt 0.0 | 000 % • 0 0                 | )ays           |  |  |
| E Customer Default A/R Account 380-00 |                          |             |                      |             |            |                             |                |  |  |
| Sal. FirstName                        | LastName                 | Phone #     | Fax#                 | Other       | Phone # E  | E-Mail Addres               | s 🖆 📗          |  |  |
| ▶ JOHN                                | MARGIOTTA                | 2038517262  | 2038992162           |             | i          | iohn.margiotta@             | <mark>9</mark> |  |  |
|                                       |                          |             |                      |             | l          | GACHREMITIA                 | <u>N</u>       |  |  |
|                                       |                          |             |                      |             |            |                             |                |  |  |
|                                       | ·                        |             |                      |             |            |                             |                |  |  |

Click on the word "REMIT" and you will see the payment screen. If the "Default as Automated Payment" box is checked and the "Method" drop down indicates ACH then you are good to go.

| Vendor/Customer [112937]                                                            |             |                    |          |            |        |          |           |          |                 |         |                  |           |
|-------------------------------------------------------------------------------------|-------------|--------------------|----------|------------|--------|----------|-----------|----------|-----------------|---------|------------------|-----------|
| ID 112937                                                                           | CDW GOVER   | NMENT INC.         |          |            |        | <b>-</b> | Quick Ref | erence   |                 |         | Active           | •         |
| Vendor Type No Special Type 💽 🗖 1099 W-9 Date 00/00/0000 🛨 🗖 MBE 🗖 WBE Tax ID 🛛 🗮 🔍 |             |                    |          |            |        |          |           |          |                 |         |                  |           |
| Customer Type                                                                       | Other       |                    | 7        | Vend Ref.  |        |          | Blank     |          |                 |         |                  |           |
| Addresses                                                                           | DefaultAd   | ldresses/Conta     | cts      | ACH/EF     | т      | 1099     | Bid I     | nfo      | FY T            | otals   | Attachr          | ment      |
| Addr.ID                                                                             | Address R   | EMIT               |          |            |        |          | A         | ctive    | -               | L Us    | se For ——        |           |
|                                                                                     | Company C   | DW GOVERNMEI       | NT INC.  |            |        |          |           | ast Tran | <u>sact</u> ion |         | E Bid            |           |
|                                                                                     |             |                    |          |            |        |          | 0         | 3/19/20  | 018             |         | C Order          |           |
|                                                                                     | Address 2   | 00 N. MILWAUKE     | E AVE    |            |        |          |           | Country  |                 |         | I <b>⊻</b> Hemit | _         |
|                                                                                     |             |                    |          |            |        |          |           |          |                 |         |                  | _         |
|                                                                                     | City  V     | ERNON HILLS        |          |            | State  |          |           |          | <u>Q</u>        | Zip  60 | )061             |           |
|                                                                                     | 📕 🥅 Default | to e-mail PO 🛛 🛛 🦦 | /eb Site | L          |        |          |           |          |                 |         |                  | _         |
|                                                                                     | 🕴 🔽 Default | as Automated Pay   | ment - M | lethod AC  | Ж      |          |           |          | -               |         |                  |           |
|                                                                                     | 📕 🗖 Default | as EFT             |          | Acct #     |        |          |           | Ten      | m Disont        | 0.000   | 0%.0             | Days      |
|                                                                                     | 📕 🗖 Custom  | er 🗌               | Defaul   | t A/R Acco | ount 🔽 |          |           |          |                 |         |                  |           |
| Sal. FirstNa                                                                        | me          | LastName           |          | Phone #    |        | Fax#     |           | Othe     | r Phone         | # E-I   | Mail Addres      | s 🔺       |
| JOHN                                                                                |             | MARGIOTTA          |          | 20385172   | 262    | 203899   | 92162     |          |                 | joh     | n.margiotta@     | 900       |
| Þ                                                                                   |             |                    |          |            |        |          |           |          |                 | GA      | CHREMITT         | <u>an</u> |
|                                                                                     |             |                    |          |            |        |          |           | -        |                 |         |                  |           |
|                                                                                     | -1          | ļ                  |          |            |        |          |           | -        |                 |         |                  | 근미        |
|                                                                                     |             |                    |          |            |        |          |           |          |                 |         |                  |           |

Some vendors have MULTIPLE "REMIT" addresses. In this case, please click on each one of the "REMIT" options and if one of them has the "Default as Automated Payment" box is checked and the "Method" drop down indicates ACH then you are good to go.

| W Vendor/Customer[037325]                                                                                                    |                                                                                                    |                                                                 |                 |                                                               |                                                                               |  |  |  |  |
|----------------------------------------------------------------------------------------------------|----------------------------------------------------------------------------------------------------|-----------------------------------------------------------------|-----------------|---------------------------------------------------------------|-------------------------------------------------------------------------------|--|--|--|--|
| ID 037325 HOUGHTON                                                                                                    | MIFFLIN HARCOURT                                                                                                    |                                                                 | 📑 Quick Ref     | erence /                                                      | Active 💌                                                                      |  |  |  |  |
| Vendor Type No Special Type                                                                                                    | 🚽 🗖 1099                                                                                                    | W-9 Date 00                                                     | 1/00/0000 🛨 🗖 I | MBE 🗖 WBE - Tax                                               | ID 🛛 🗐 🔍                                                                      |  |  |  |  |
| Customer Type Other Vend Ref. GBlank                                                                                                    |                                                                                                    |                                                                 |                 |                                                               |                                                                               |  |  |  |  |
| Addresses Default Ad                                                                                                    | Idresses/Contacts                                                                                                    | ACH/EFT                                                         | 1099 Bid I      | nfo FY Total                                                  | s Attachment                                                                  |  |  |  |  |
| Addr.ID<br>Address R<br>36875<br>REMIT<br>REMIT<br>REMIT2<br>REMIT3<br>REMIT5<br>REMIT6<br>REMIT7<br>REMIT8<br>Company H<br>Idress 1<br>Company H<br>Idress 1<br>City B<br>City B<br>Company H<br>Idress 1<br>City B<br>Company H<br>Idress 1<br>Company H<br>Idress 1<br>City B<br>Company H<br>Idress 1<br>Company H<br>Idress 1<br>City B<br>Company H<br>Idress 1<br>City B<br>Company H<br>Idress 1<br>City B<br>Company H<br>Idress 1<br>City B<br>Company H<br>City B<br>Company H<br>Company H<br>City B<br>Company H<br>Company H<br>Compan | EMIT8<br>OUGHTON MIFFLIN HAR<br>UBLISHING COMPANY<br>25 HIGH STREET, SUITE<br>OSTON<br>to e-mail PO Web Site<br>as Automated Payment - M<br>as EFT<br>er Defaul | 900<br>State  <br> <br>lethod  ACH<br>Acct #  <br>t A/R Account |                 | Active  ast Transaction 8/14/2018 Country Q Zip Term Discnt 0 | Use For<br>Purchasing/AP<br>Bid<br>Order<br>Remit<br>02110<br>0000 % - 0 Days |  |  |  |  |
| Sal. FirstName                                                                                                    | LastName                                                                                                    | Phone #                                                         | Fax#            | Other Phone #                                                 | E-Mail Address 🔺                                                              |  |  |  |  |
|                                                                                                    |                                                                                                    | 8002894490                                                      | 8002695232      |                                                               | CREDITDEPARTI                                                                 |  |  |  |  |
|                                                                                                    |                                                                                                    | 8004626595                                                      | 8888728380      |                                                               | ACCOUNTS.REC                                                                  |  |  |  |  |
|                                                                                                    |                                                                                                    | 8478692300                                                      | ļ               |                                                               |                                                                               |  |  |  |  |
|                                                                                                    |                                                                                                    |                                                                 | 6304677192      |                                                               | <b>_</b> _                                                                    |  |  |  |  |
|                                                                                                    |                                                                                                    |                                                                 |                 |                                                               |                                                                               |  |  |  |  |

If none of the screens have the "Default as Automated Payment" box is checked and the "Method" drop down indicates ACH then the vendor has not provided their information. At that point you may forward and have the vendor complete the W9 and ACH Information request form (attached again here for convenience) and send back to Purchasing for entry.

I hope this clarifies the process for checking a vendor for ACH status.